## 電子入札コアシステムV6 検証機能操作マニュアル

第3.0版

### 改版履歴

| 版数      | 改版日付      | 改版内容                        |
|---------|-----------|-----------------------------|
| 第 1.0 版 | 2018/3/1  | 初版                          |
| 第 2.0 版 | 2020/2/28 | 「1.1.2.検索条件を指定し調達案件一覧を表示するに |
|         |           | は?」の調達案件検索画面張り替え            |
| 第 3.0 版 | 2021/2/28 | 「1.1.2.検索条件を指定し調達案件一覧を表示するに |
|         |           | は?」の調達案件検索画面張り替え            |
|         |           |                             |
|         |           |                             |
|         |           |                             |
|         |           |                             |
|         |           |                             |
|         |           |                             |
|         |           |                             |
|         |           |                             |

### 目 次

| 1. 栲 | <b>贠証機能</b> | €操作説明                  | 1.1-1          |
|------|-------------|------------------------|----------------|
| 1.1. | . 基本        | ≤操作                    | 1.1-1          |
| 1    | .1.1.       | 検証機能(公開機能)にログインするには?   | 1.1-2          |
| 1    | .1.2.       | 検索条件を指定し調達案件一覧を表示するには? | 1.1 <b>-</b> 4 |
| 1.2. | . 個別        | 情報の表示                  | 1.2-7          |
| 1    | .2.1.       | 調達案件概要情報を表示するには?       | 1.2-8          |
| 1    |             | 事前公開情報を表示するには?         | 1.2-11         |
| 1    | .2.3.       | 入札結果を表示するには?           | 1.2-14         |
| 1    |             | 随契情報を表示するには?           | 1.2-19         |

(注)本操作手順書では、V5.0より標準化されたステータスバーの表示については対応しておりませんので、 ご了承ください。

## 1. <u>検証機能操作説明</u>

## 1.1.<u>基本操作</u>

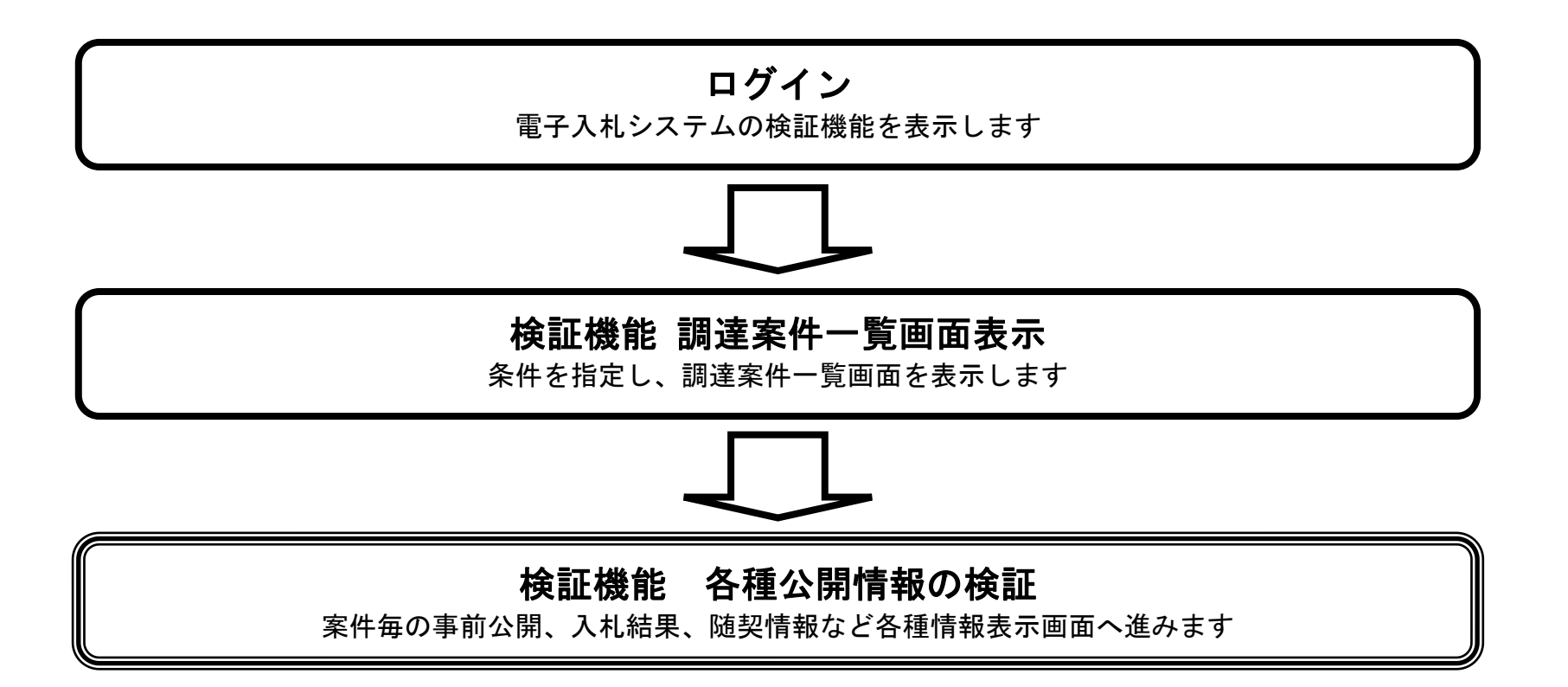

電子入札コアシステムV6 検証機能操作マニュアル

1.1.1. 検証機能(公開機能)にログインするには?

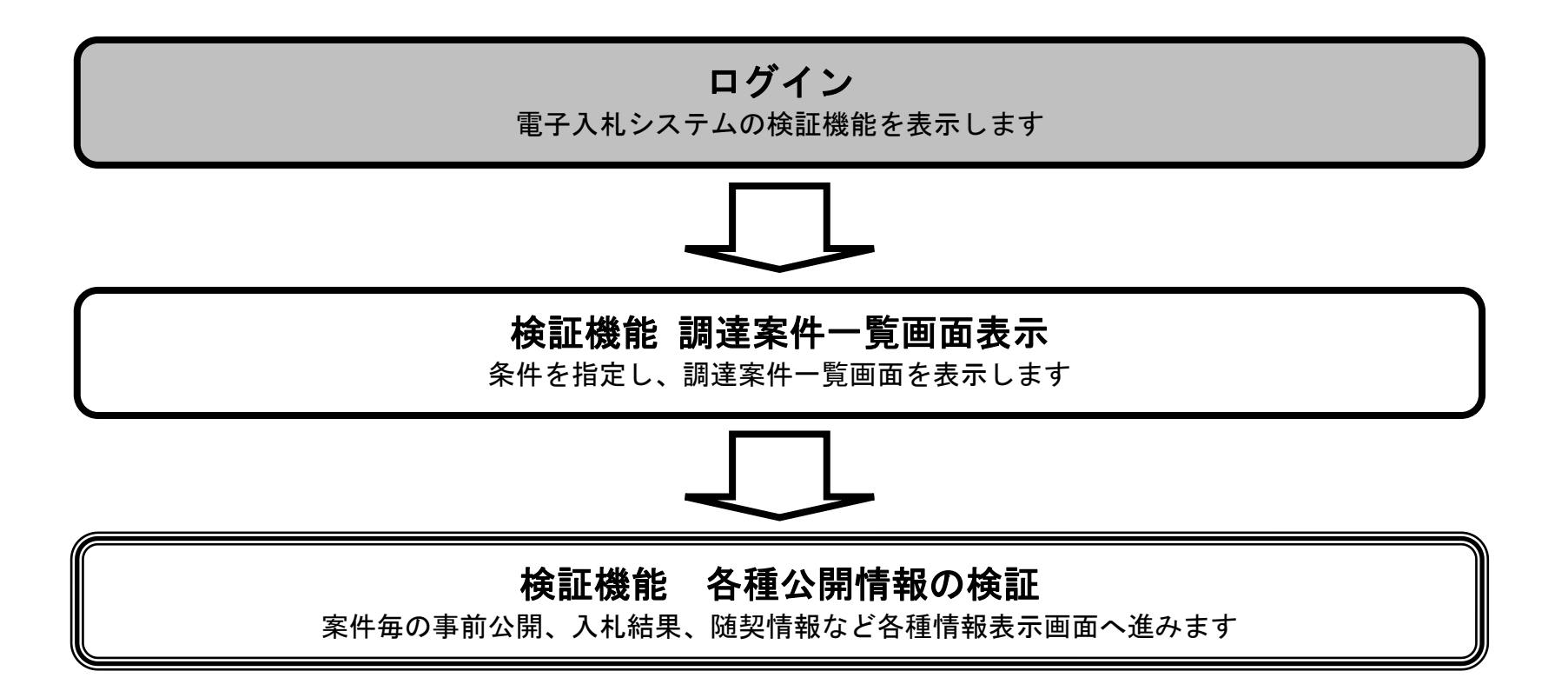

電子入札コアシステムV6 検証機能操作マニュアル

### 検証機能(公開機能)にログインするには?

| 画面説明             |  |
|------------------|--|
| 電子入札システムの起動画面です。 |  |
|                  |  |

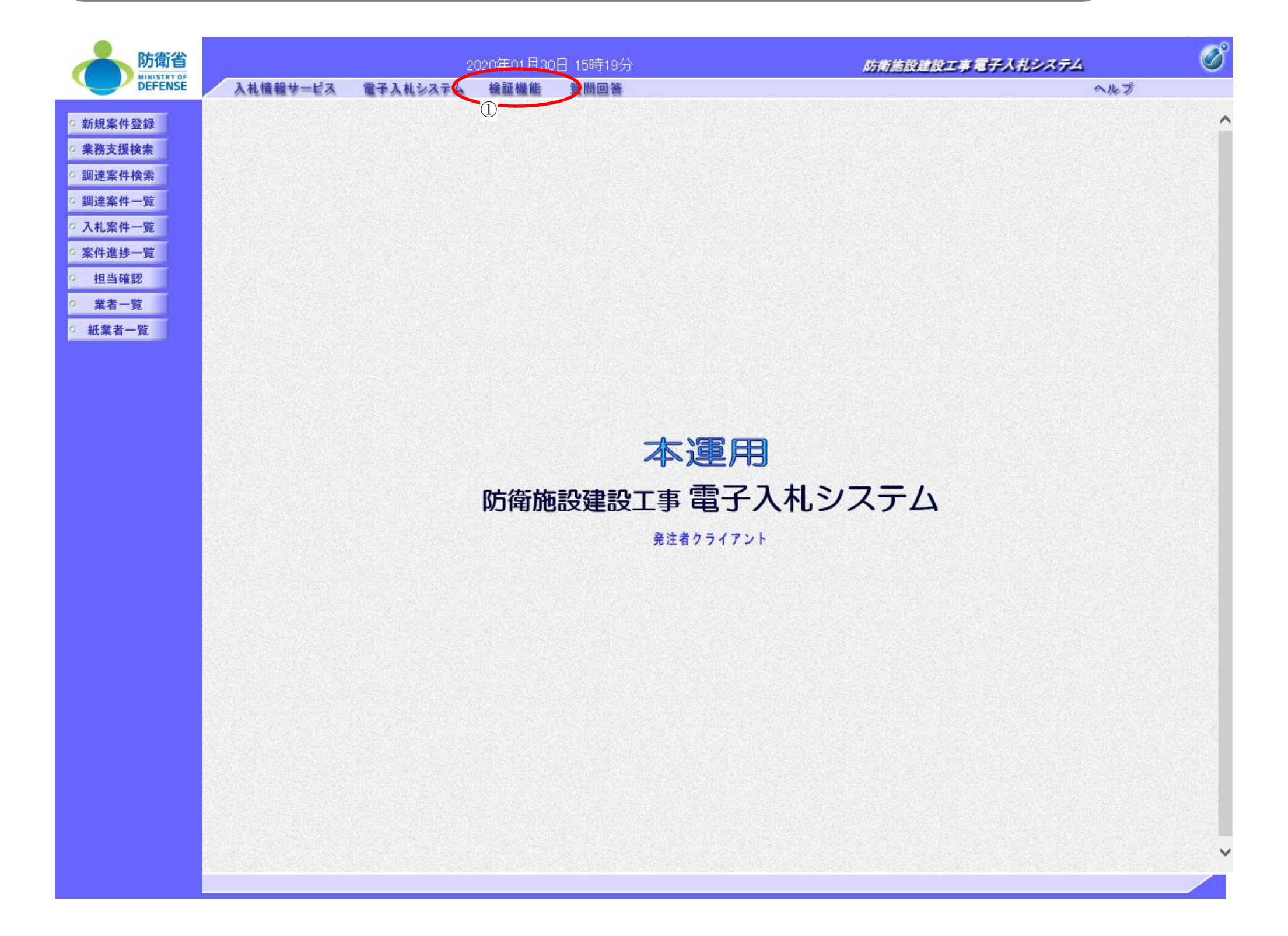

、操作手順

<u>検証機能ボタン①</u>を押下します。 (業務途中のあらゆるタイミングで押下可能です)

> 電子入札コアシステムV6 検証機能操作マニュアル

## 1.1.2. 検索条件を指定し調達案件一覧を表示するには?

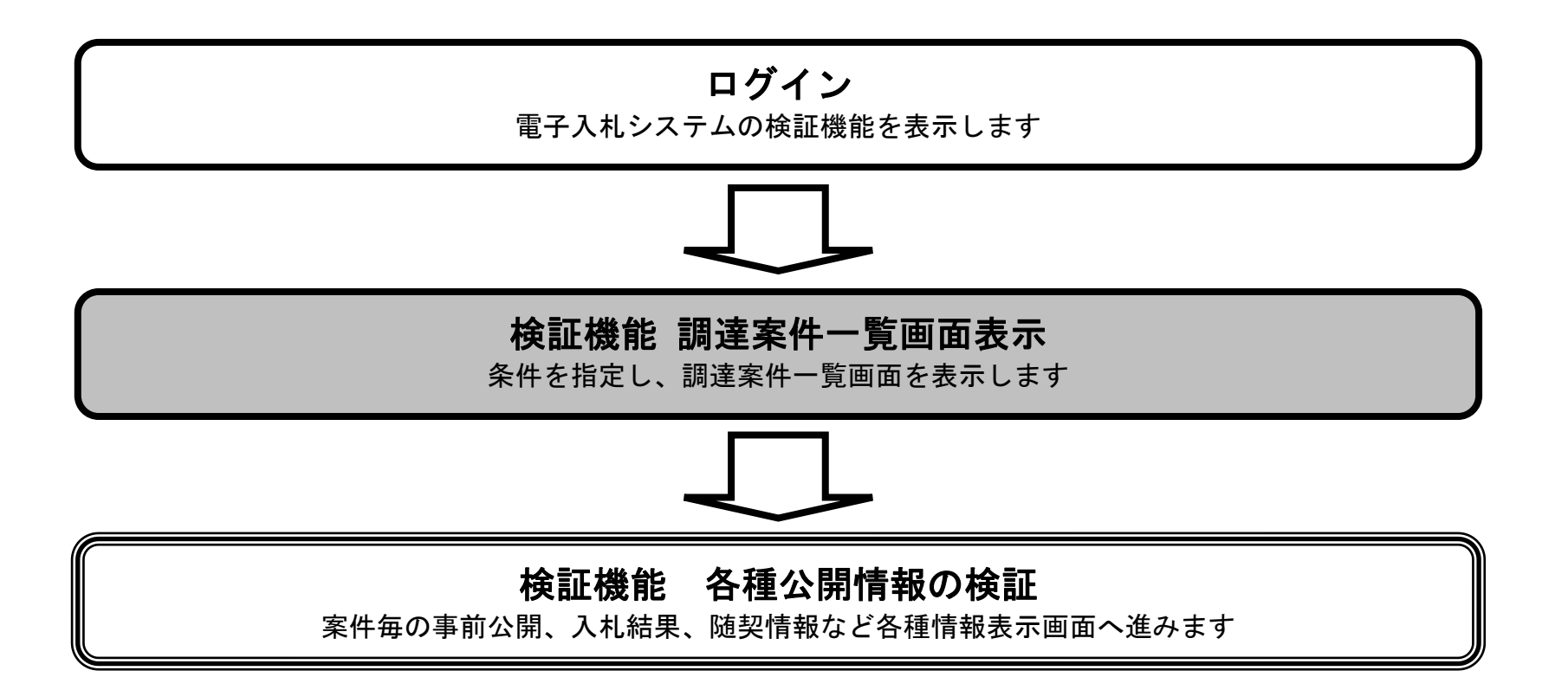

電子入札コアシステムV6 検証機能操作マニュアル

#### 検索条件を指定し調達案件一覧を表示するには?

画面説明

検証機能の調達案件一覧を表示するための条件を絞る検索画面です。

Ø 防衛省 2020年12月02日 11時56分 防衛施設建設工事電子入札システム DEFENSE 入札情報サービス 調達案件検索 調達案件検索  $(\mathbb{D})$ ) 調達案件一覧 調達機関 防衛省 🗸 北海道防衛局 🗸 局 (▼全て) 総務部 事務所 工事 コンサル ▼全て ▼全て □一般競争入札(標準型) □ 通常型指名競争入札方式 □一般競争入札(施工計画審査型) □ 公募型競争入札方式 □一般競争入札(段階選抜型) □ コンサル系一般競争入札方式 入札方式 □一般競争入札(簡易確認型) □公募型プロポーザル方式 □公募型指名競争入札(標準型) □ 簡易公募型ブロボーザル方式 □ 標準プロポーザル方式 □公募型指名競争入札(施工計画審査型) □通常型指名競争入札方式 □ 随意契約 工事希望型指名競争入札 □随意契約 ●指定しない ○公開日 ○結果登録日 日付 7 ●指定日以降 ○指定日以前 ○指定日のみ 調達案件番号 □調達案件番号のみによる検索の場合はチェックしてください 調達案件名称 10 🗸 表示件数

操作手順

検索条件を入力します。

・ 調達機関:「プルダウンメニュー」で選択する。(必須)

- ・ 局:「プルダウンメニュー」で選択する。(必須)
- ・ 事務所:一覧から選択する。(任意・複数選択可)
- ・ 入札方式:「チェックボックス」で選択する。[全て]ボタンを押すと全てにチェックが入ります。(任意・複数選択可)

#### 日付:

- (1)検索日付区分を「指定しない」、「公開日」、「結果登録日」から選択します。(「指定しない」を選択すると、日付検索は行いません。) (2)日付入力は日付ボックス(カレンダー画面)を使用した入力と、直接入力する方法があります。(直接入力の例:2004/03/01) (3)検索日付の有効範囲を「指定日以降」、「指定日以前」、「指定日のみ」から選択します。
- ・ 調達案件番号:半角60文字以内(任意・部分一致での検索が可能) ※但し、調達案件番号のみによる検索を行う場合は、半角19文字(必須・完全一致での検索のみ)
- ・ 調達案件名称:全角128文字以内、半角256文字以内(任意・部分一致での検索が可能)
- ・ 表示件数:「プルダウンメニュー」で選択する。(必須)

調達案件一覧ボタン①を押下します。

電子入札コアシステムV6 検証機能操作マニュアル

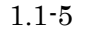

### 検索条件を指定し調達案件一覧を表示するには?

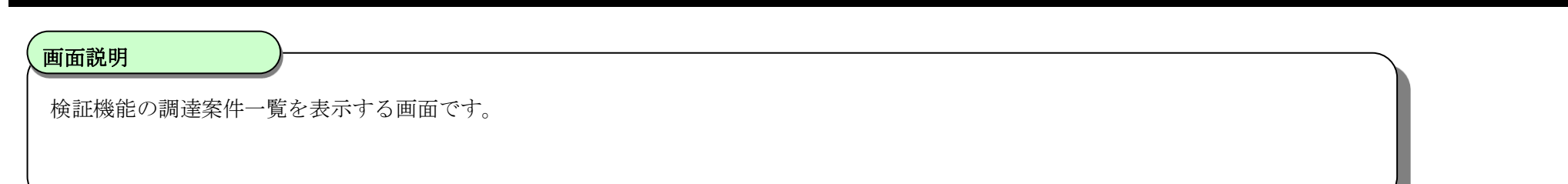

| 防衛省      |                                         |                               | 2020年01月22日 1   | 5時53分  |      | 防衛施設建          | 設工事 君子入 | ポシステム                               | Ø |
|----------|-----------------------------------------|-------------------------------|-----------------|--------|------|----------------|---------|-------------------------------------|---|
| DEFENSE  | 入礼情報も                                   | ナービス                          |                 |        |      |                |         |                                     |   |
| の調達案件検索  |                                         |                               |                 | 調達案件一覧 |      |                |         |                                     |   |
| ◎ 調達案件一覧 | 調達機関<br>局<br>調達案件番号<br>調達案件名称<br>検索日付条件 | 防衛省<br>北海道防衛局<br>指定無し<br>指定無し |                 |        |      |                |         | 表示案件 1-10<br>全案件数 15<br>③ ト<br>最新表示 |   |
|          |                                         |                               |                 |        |      | ł              | 最新更新日時  | 2020.01.22 15:53                    |   |
|          |                                         |                               | 調速案件名称          | 3      | 公開情  | 瘷              | 備考      |                                     |   |
|          |                                         |                               |                 |        | 事前公開 | and the second |         |                                     |   |
|          |                                         |                               |                 |        | 事前公開 | 入札結果           |         |                                     |   |
|          |                                         |                               | Relation of the |        | 事前公開 |                |         |                                     |   |
|          |                                         |                               |                 |        | 事前公開 |                | 取止め     |                                     |   |
|          |                                         |                               |                 |        | 事前公開 |                |         |                                     |   |
|          |                                         |                               |                 |        |      |                |         |                                     |   |
|          |                                         |                               |                 |        |      |                |         |                                     |   |
|          |                                         |                               |                 |        |      |                |         |                                     |   |

操作手順

【補足説明】

- ・ 事前の結果を表示する場合は、事前公開ボタンを押下します。
- ・ 事後の結果を表示する場合は、入札結果ボタン(または随契情報ボタン)を押下します。
- ・ 取止めとなった案件は、備考欄に「取止め」が表示されます。

電子入札コアシステムV6 検証機能操作マニュアル

## 1.2.<u>個別情報の表示</u>

## 調達案件一覧の表示

案件毎の調達案件概要、事前公開、入札結果、随契情報など各種情報表示画面へ進みます

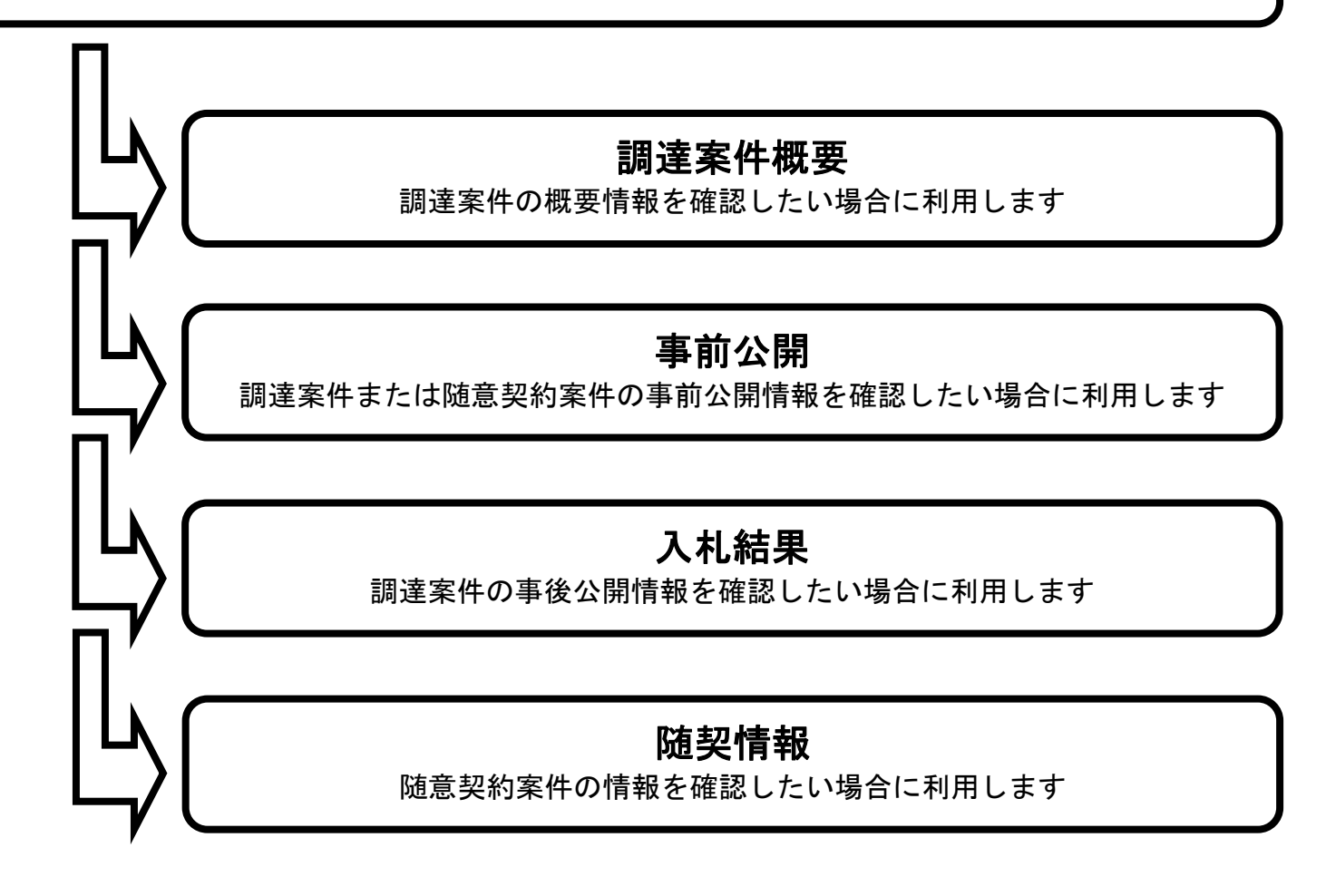

電子入札コアシステムV6 検証機能操作マニュアル

## 1.2.1. 調達案件概要情報を表示するには?

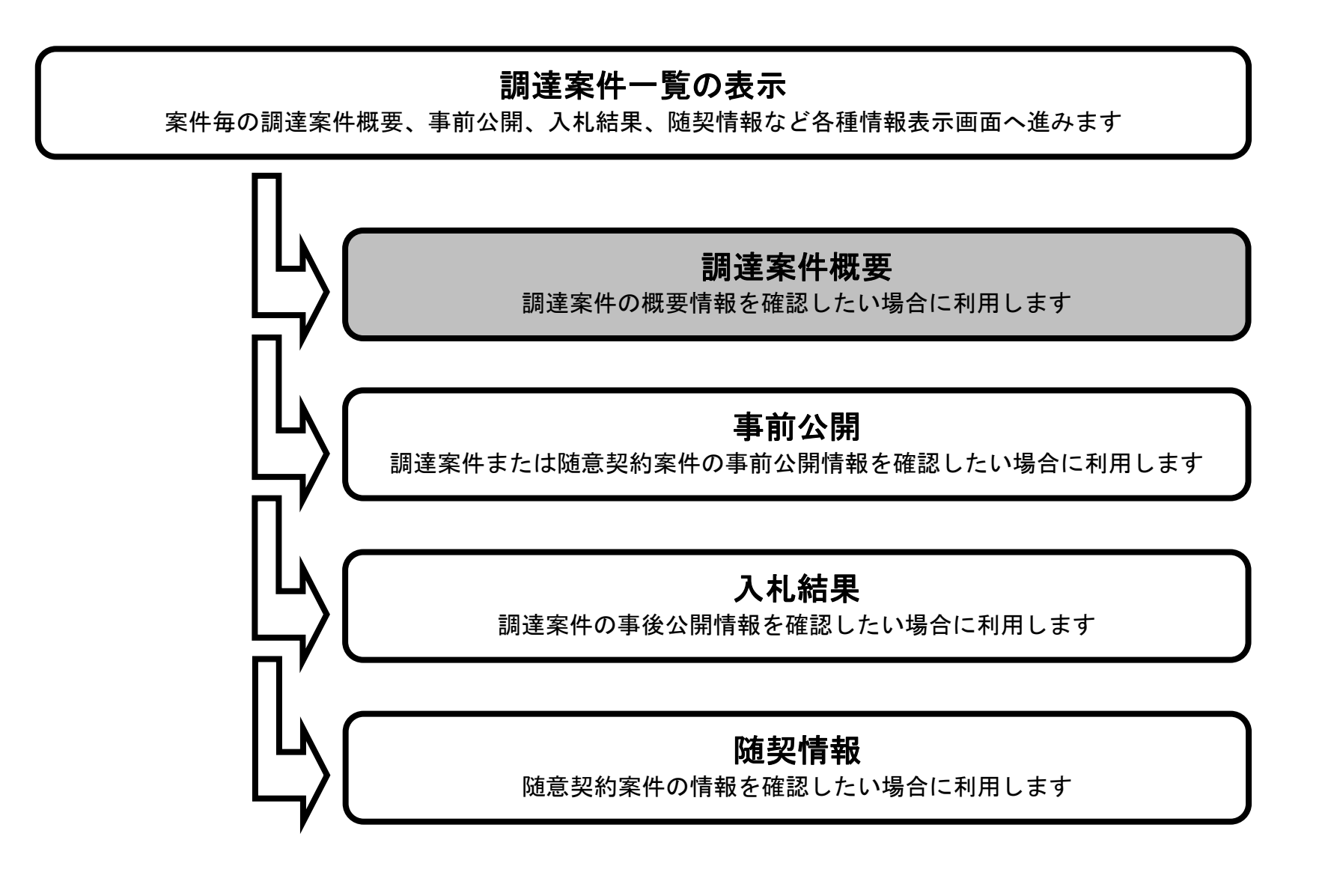

電子入札コアシステムV6 検証機能操作マニュアル

### 調達案件概要情報を表示するには?

| 画面説明             |  |
|------------------|--|
|                  |  |
| 調達案件一覧を表示する画面です。 |  |
|                  |  |
|                  |  |

| 防衛省      |                                         | 2020年01月22日 16時08分                    |  |              |       | 防新施設建設工事業 | Ø     |                                            |  |
|----------|-----------------------------------------|---------------------------------------|--|--------------|-------|-----------|-------|--------------------------------------------|--|
| DEFENSE  | 入礼情報                                    | ナービス                                  |  |              |       |           |       |                                            |  |
| ○ 調達案件検索 |                                         |                                       |  | 調            | 達案件一覧 |           |       |                                            |  |
| ◎ 調達案件一覧 | 調達機関<br>局<br>調達案件番号<br>調達案件名称<br>検索日付条件 | 防衛省<br>北海道防衛局<br>指定無し<br>指定無し<br>指定無し |  |              |       |           |       | 表示案件 21-30<br>全案件数 122<br><b>シ</b><br>最新表示 |  |
|          |                                         |                                       |  |              |       |           | 最新更新日 | 時 2020.01.22 16:07                         |  |
|          |                                         | TEST案件ドキュメン                           |  | <b>I案件名件</b> |       | 公開結       |       |                                            |  |
|          |                                         |                                       |  |              |       |           |       |                                            |  |

操作手順

調達案件一覧画面の<u>調達案件名称①</u>を押下します。

電子入札コアシステムV6 検証機能操作マニュアル

#### 調達案件概要情報を表示するには?

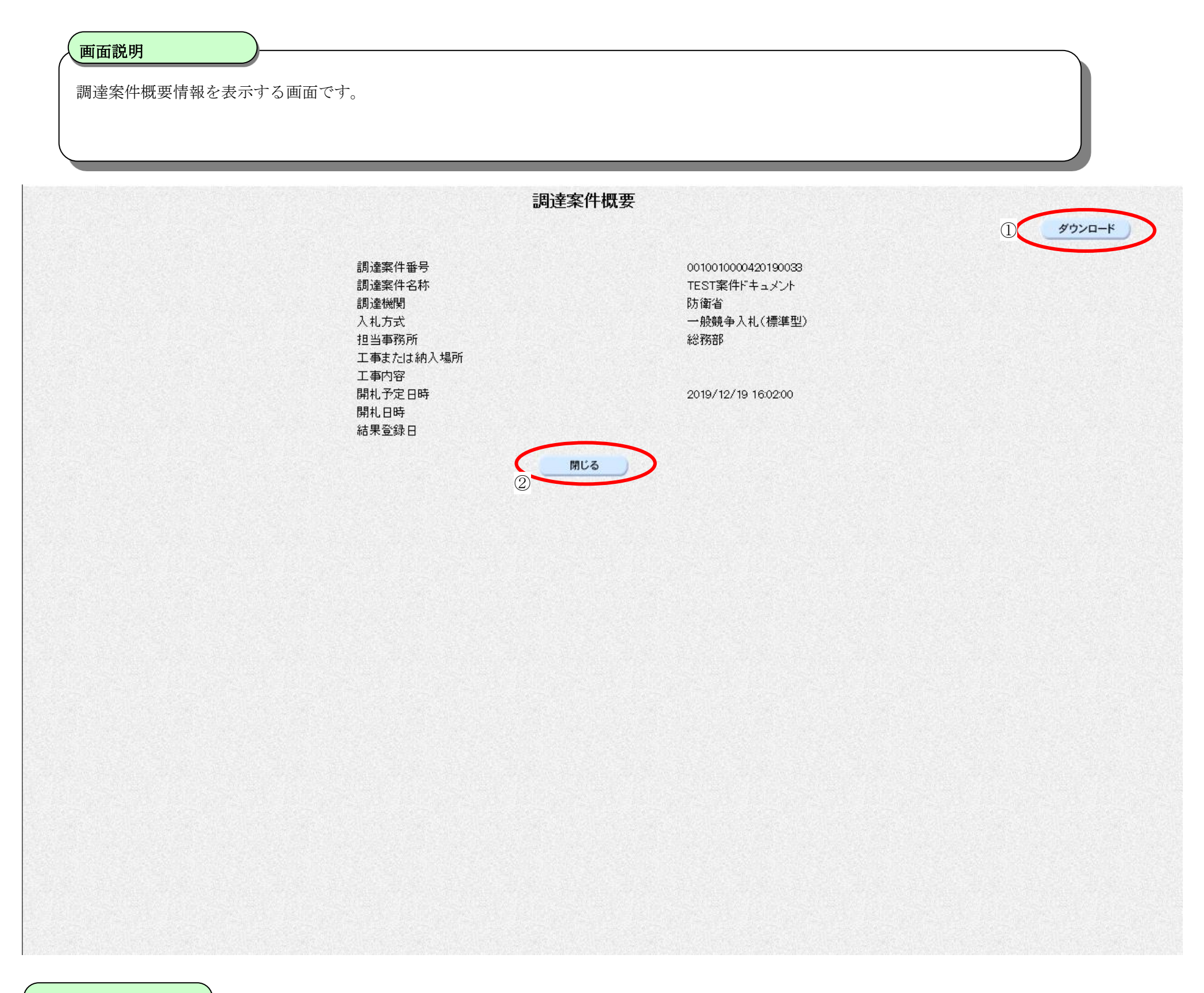

操作手順

調達案件概要情報を CSV 形式のファイルとしてダウンロードする場合は、<u>ダウンロードボタン①</u>を押下します。 本画面を閉じる場合は、<u>閉じるボタン②</u>を押下します。

> 電子入札コアシステムV6 検証機能操作マニュアル

## 1.2.2. <u>事前公開情報を表示するには?</u>

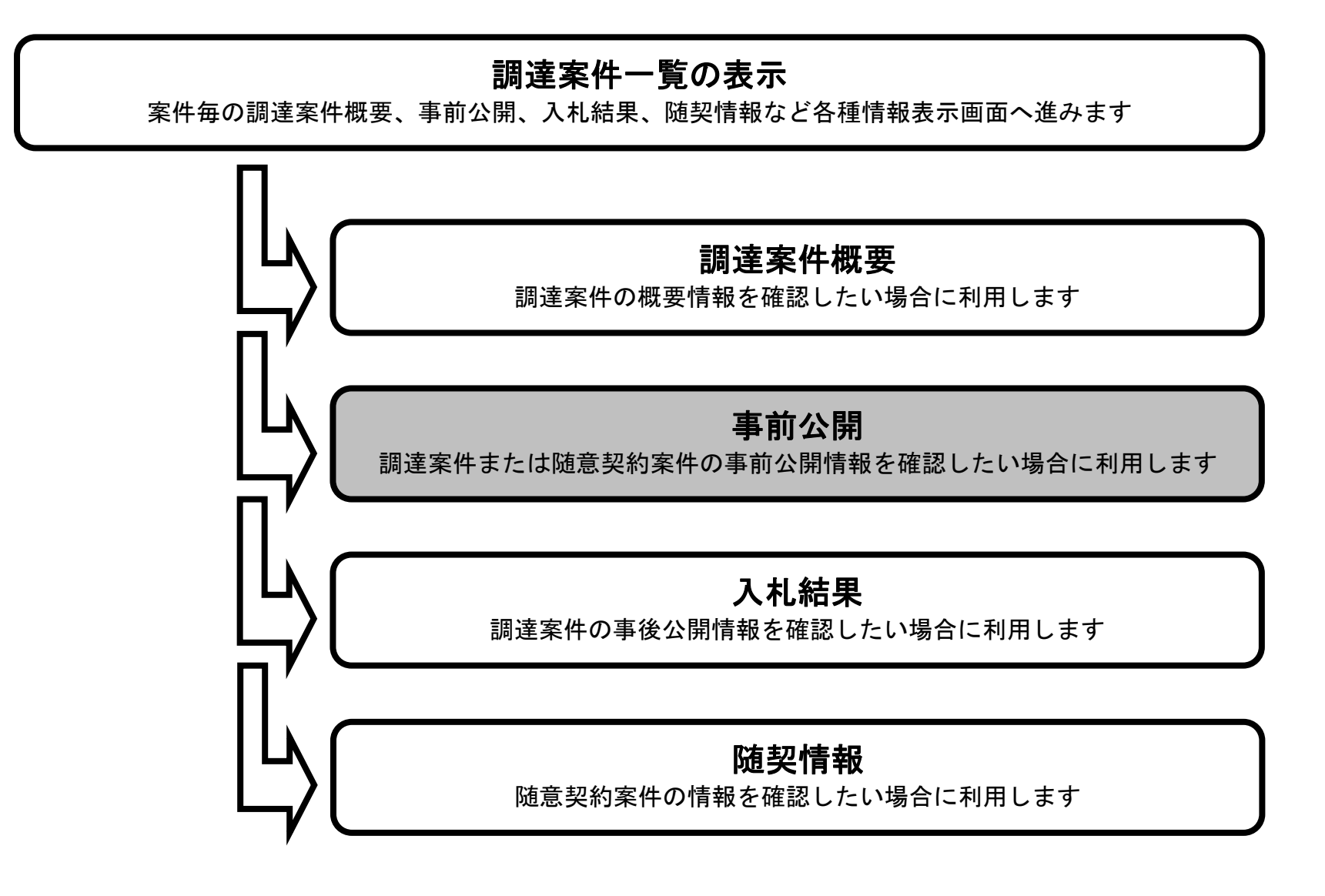

電子入札コアシステムV6 検証機能操作マニュアル

### 事前公開情報を表示するには?

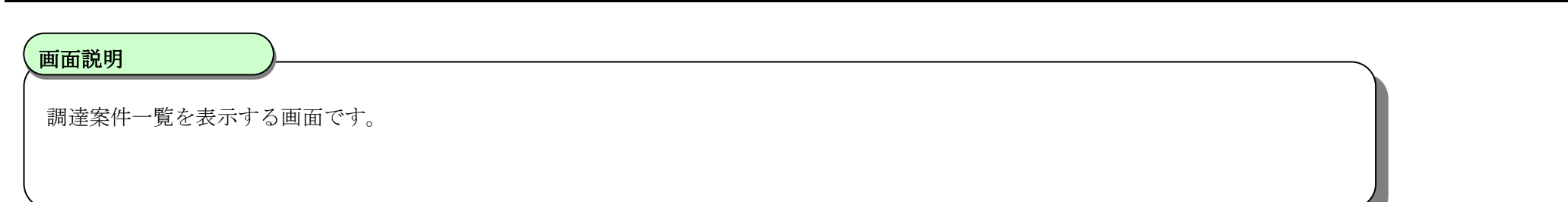

| 防衛省<br>MINISTRY OF |                                         | 2020年                                 | 印1月22日 16時23分 |      | 防衛施設建設工事電子。 | 1.112374 🔗                         |
|--------------------|-----------------------------------------|---------------------------------------|---------------|------|-------------|------------------------------------|
| DEFENSE            | 入札情報サ                                   |                                       |               |      |             |                                    |
| ○ 調達案件検索           |                                         |                                       | 調達案件一覽        | 气    |             |                                    |
| ? 調達案件一覧           | 調達機関<br>局<br>調達案件番号<br>調達案件名称<br>検索日付条件 | 防衛省<br>北海道防衛局<br>指定無し<br>指定無し<br>指定無し |               |      |             | 表示案件 31-40<br>全案件数 68<br>く<br>最新表示 |
|                    |                                         |                                       | 酒)本安かなか       |      | 最新更新日時      | 2020.01.22 16:21                   |
|                    |                                         |                                       | 刘廷来什心仲        |      |             |                                    |
|                    |                                         |                                       |               |      |             |                                    |
|                    |                                         |                                       |               |      |             |                                    |
|                    |                                         |                                       |               |      |             |                                    |
|                    |                                         |                                       |               |      |             |                                    |
|                    |                                         |                                       |               | 1    |             |                                    |
|                    |                                         | <u>××地区〇〇国道延長工事</u>                   |               | 事前公開 |             |                                    |
|                    |                                         | <u>O×改修工事</u>                         |               |      |             |                                    |
|                    |                                         |                                       |               |      |             |                                    |
|                    |                                         |                                       |               |      |             |                                    |
|                    |                                         |                                       |               |      |             |                                    |
|                    |                                         |                                       |               |      |             |                                    |
|                    |                                         |                                       |               |      |             |                                    |
|                    |                                         |                                       |               |      |             |                                    |
|                    |                                         |                                       |               |      |             |                                    |
|                    |                                         |                                       |               |      |             |                                    |
|                    |                                         |                                       |               |      |             |                                    |
|                    |                                         |                                       |               |      |             |                                    |
|                    |                                         |                                       |               |      |             |                                    |
|                    |                                         |                                       |               |      |             |                                    |
|                    |                                         |                                       |               |      |             |                                    |
|                    |                                         |                                       |               |      |             |                                    |
|                    |                                         |                                       |               |      |             |                                    |
|                    |                                         |                                       |               |      |             |                                    |
|                    |                                         |                                       |               |      |             |                                    |

**事前公開ボタン①**を押下します。

電子入札コアシステムV6 検証機能操作マニュアル

|                         | 事前公開情報を表示するには?                                                                                                    |                                                                                                    |                  |   |  |  |  |  |
|-------------------------|----------------------------------------------------------------------------------------------------|----------------------------------------------------------------------------------------------------|------------------|---|--|--|--|--|
| <b>画面説明</b><br>事前の結果を公開 | 見する画面です。                                                                                                    |                                                                                                    |                  |   |  |  |  |  |
| 防衛省<br>INNESTRY OF      | 3 4145 40 41 12 -                                                                                                    | 2020年01月22日 16時35分                                                                                                    | 防衛施設建設工事電子入札システム | Ø |  |  |  |  |
| ○ 調達案件検索<br>○ 調達案件一覧    | <ul> <li>入れ 福報 サービス</li> <li>調達案件名称 ××地区〇〇国道延長工事</li> <li>官職名 支出負担行為担当官</li> <li>役職名 北海道防衛局長</li> <li>氏名 氏名</li> </ul> | 事前公開                                                                                                    |                  |   |  |  |  |  |
|                         |                                                                                                    | Definition       Anternation         Image: Contract of the contract of the contract of the |                  |   |  |  |  |  |

操作手順

**戻るボタン①**を押下し、調達案件一覧画面へ戻ります。

電子入札コアシステムV6 検証機能操作マニュアル

## 1.2.3. 入札結果を表示するには?

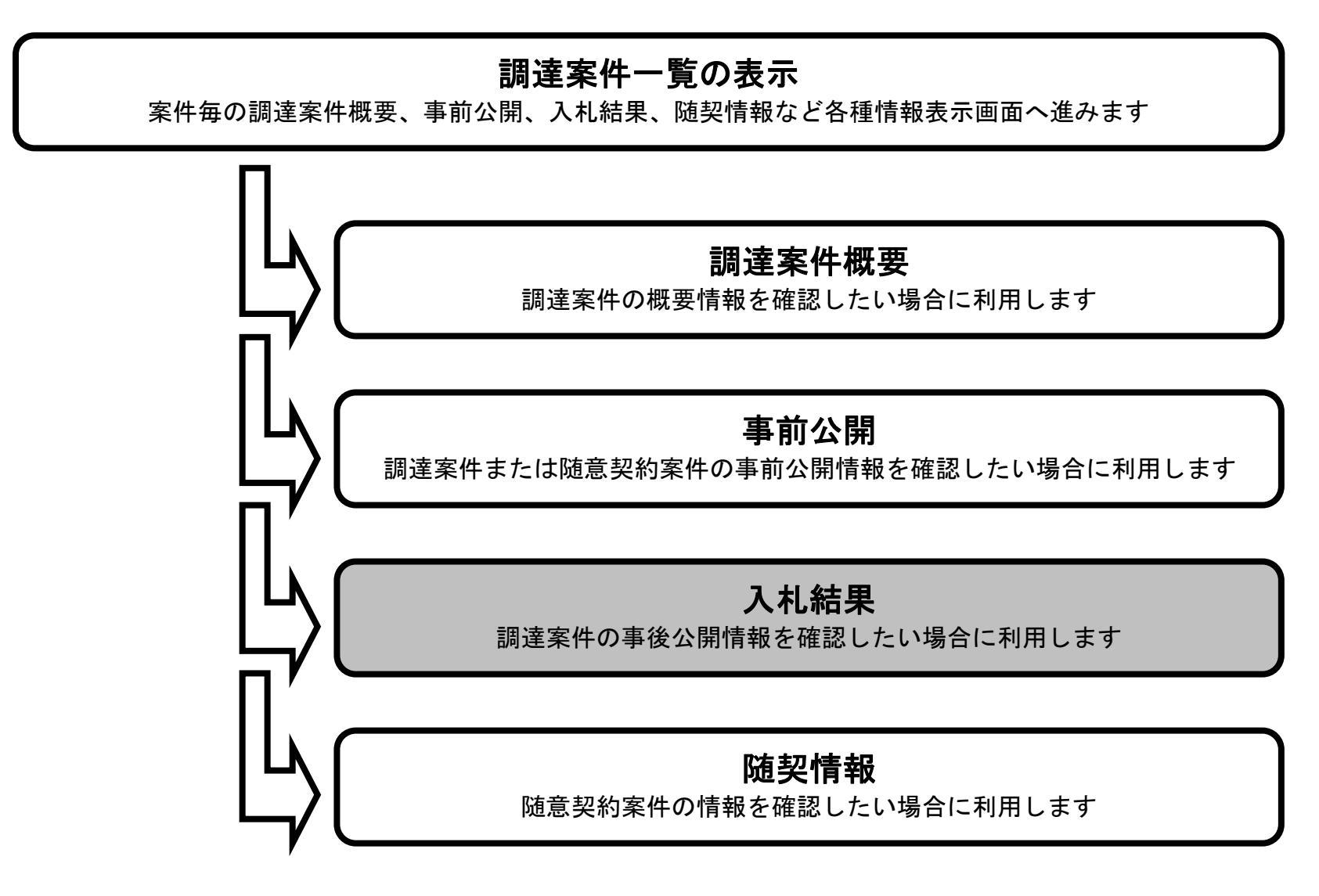

電子入札コアシステムV6 検証機能操作マニュアル

1.2 - 14

## 画面説明 調達案件一覧を表示する画面です。

| 防衛省      |                     |                       | 2020年01月22日 15時53分 |      | 防衛施設建設工事電子) | <i>へれシステム</i>        | Ø |
|----------|---------------------|-----------------------|--------------------|------|-------------|----------------------|---|
| DEFENSE  | 入札情報                | ナービス                  |                    |      |             |                      |   |
| ○ 調達案件検索 |                     |                       | 調達案件一覧             |      |             |                      |   |
| ○ 調達案件一覧 | 調達機関<br>局<br>調達案件番号 | 防衛省<br>北海道防衛局<br>指定無し |                    |      |             | 表示案件 1-10<br>全案件数 15 |   |
|          | 調達案件名称<br>検索日付条件    | 指定無し                  |                    |      |             | 最新表示                 |   |
|          |                     |                       |                    |      | 最新更新日時      | 2020.01.22 15:53     |   |
|          |                     |                       | 調速案件名称             | 公開情報 | 報 備考        |                      |   |
|          |                     |                       |                    | 事前公開 |             |                      |   |
|          |                     |                       |                    | 事前公開 | 入札結果        |                      |   |
|          |                     |                       |                    | 事前公開 |             |                      |   |
|          |                     |                       |                    |      |             |                      |   |
|          |                     |                       |                    | 事前公開 | 取止め         |                      |   |
|          |                     |                       |                    | 事前公開 |             |                      |   |
|          |                     |                       |                    |      |             |                      |   |
|          |                     |                       |                    |      |             |                      |   |
|          |                     |                       |                    |      |             |                      |   |
|          |                     |                       |                    |      |             |                      |   |
|          |                     |                       |                    |      |             |                      |   |
|          |                     |                       |                    |      |             |                      |   |
|          |                     |                       |                    |      |             |                      |   |
|          |                     |                       |                    |      |             |                      |   |
|          |                     |                       |                    |      |             |                      |   |
|          |                     |                       |                    |      |             |                      |   |
|          |                     |                       |                    |      |             |                      |   |
|          |                     |                       |                    |      |             |                      |   |

, 操作手順

<u>入札結果ボタン①</u>を押下します。

電子入札コアシステムV6 検証機能操作マニュアル

1.2 - 15

### 画面説明

入札結果(価格競争案件)の状況を公開する画面です。

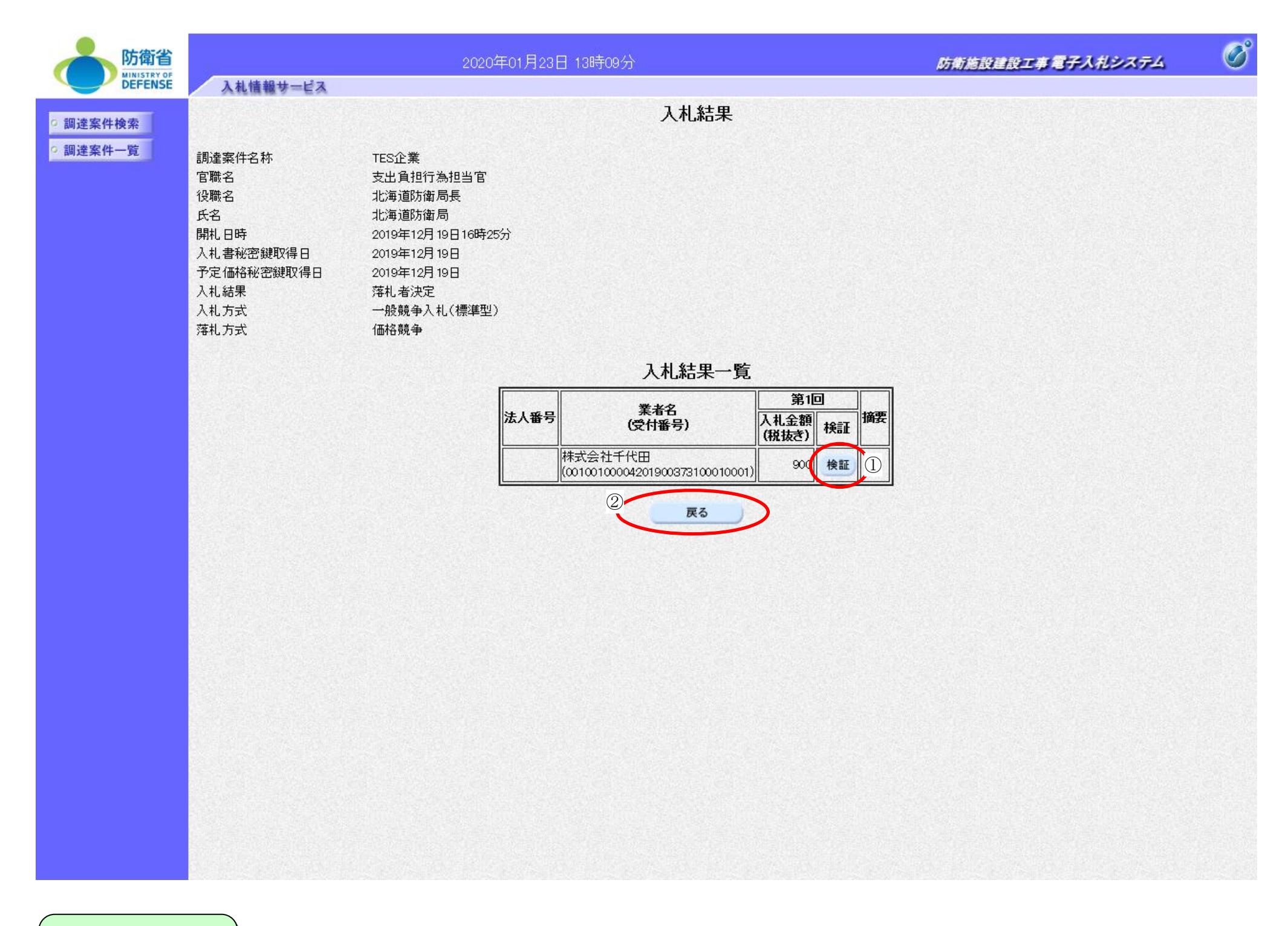

### 操作手順

電子入札コアシステムV6 検証機能操作マニュアル

### 画面説明

入札結果(総合評価案件)の状況を公開する画面です。

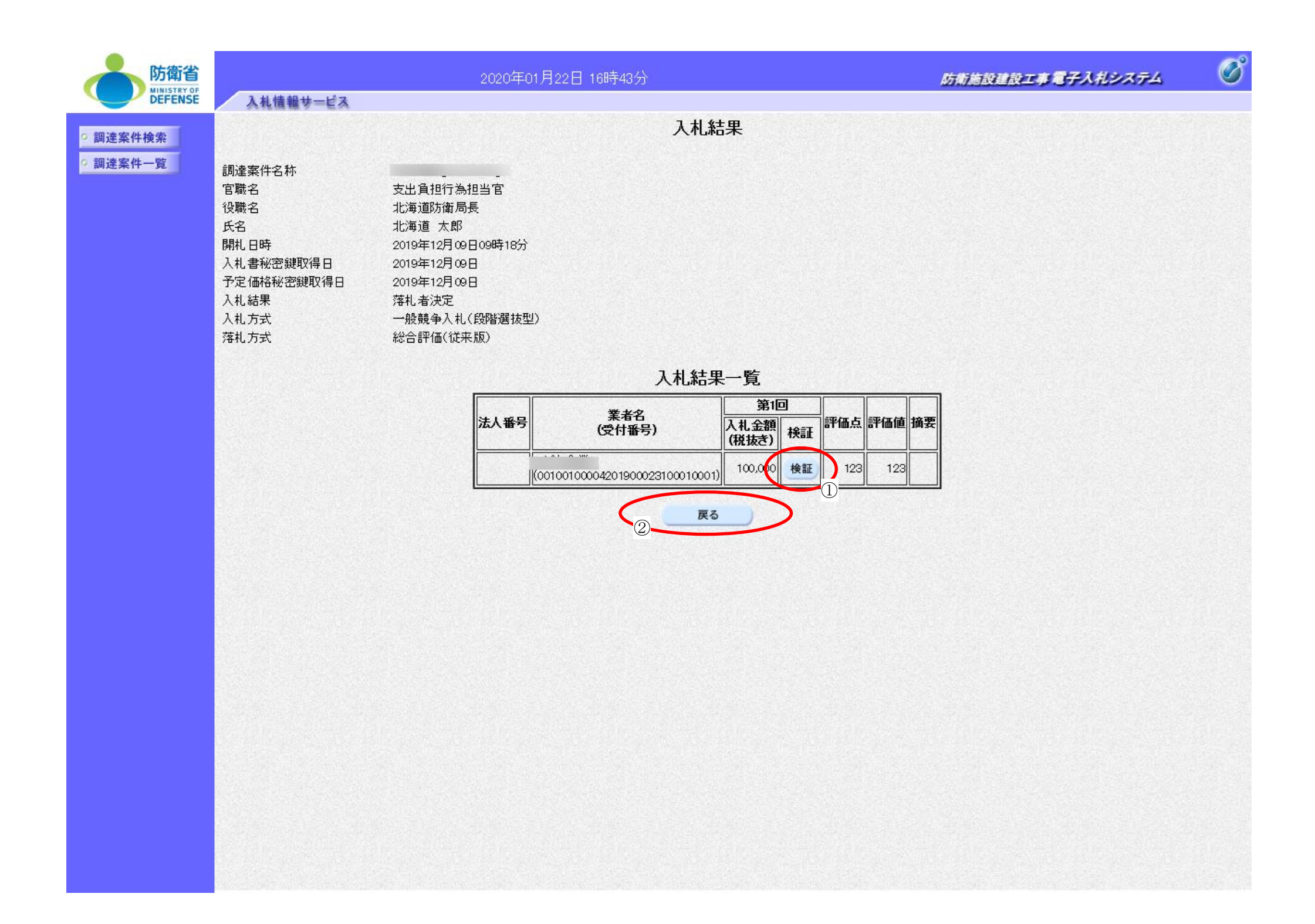

### 操作手順

電子入札コアシステムV6 検証機能操作マニュアル

### 画面説明

入札書の正当性を検証する画面です。

| 防衛省                  |                                                                                                    | 防衛施設建設工事電子入札システム                  |                                                                                                    |           |  |
|----------------------|----------------------------------------------------------------------------------------------------|-----------------------------------|----------------------------------------------------------------------------------------------------|-----------|--|
| DEFENSE              | 入札情報サービス                                                                                                    |                                   |                                                                                                    |           |  |
| ○ 調達案件検索<br>○ 調達案件一覧 |                                                                                                    |                                   | 入札書検証結果                                                                                                    |           |  |
|                      |                                                                                                    |                                   | 調達案件番号 0010010000420190002<br>調達案件名称                                                                               |           |  |
|                      | <u>業</u>                                                                                                    | 業者番号                              | 0010012345678000                                                                                                   |           |  |
|                      | 1                                                                                                    | 去人番号                              |                                                                                                    |           |  |
|                      | ja na serie de la companya de la companya de la companya de la companya de la companya de la companya de la com | 業者名                               |                                                                                                    |           |  |
|                      |                                                                                                    | 人札金額<br>有益の開始111 表示               |                                                                                                    |           |  |
|                      | <b>≢</b>                                                                                                    | 単則公開時入札者ハッジュ<br>】114年の明時】11年10月3日 | 589247594d3f3a51a833222cab3e4fd512ae5405dc5fbdc7a2c492e<br>599247594d3f3a51a833222cab3e4fd512ae5405dc5fbdc7a2c492e |           |  |
|                      | Ľ                                                                                                    | 、私和木ム用時八札香ハツンユ                    | p6924759403138518653222C80384105128854050005100078204928                                                           | 002201000 |  |
|                      |                                                                                                    |                                   | ト記調達案件の入札書を検証しました。                                                                                                 |           |  |
|                      |                                                                                                    |                                   | ハッシュアルゴリズム:SHA-256                                                                                                 |           |  |
|                      |                                                                                                    |                                   |                                                                                                    |           |  |
|                      |                                                                                                    |                                   | - some                                                                                                    |           |  |
|                      |                                                                                                    |                                   | ①<br>戻る                                                                                                    |           |  |
|                      |                                                                                                    |                                   |                                                                                                    |           |  |
|                      |                                                                                                    |                                   |                                                                                                    |           |  |
|                      |                                                                                                    |                                   |                                                                                                    |           |  |
|                      |                                                                                                    |                                   |                                                                                                    |           |  |
|                      |                                                                                                    |                                   |                                                                                                    |           |  |
|                      |                                                                                                    |                                   |                                                                                                    |           |  |

### **戻るボタン①**を押下して、入札結果画面に戻ります。

電子入札コアシステムV6 検証機能操作マニュアル

## 1.2.4. 随契情報を表示するには?

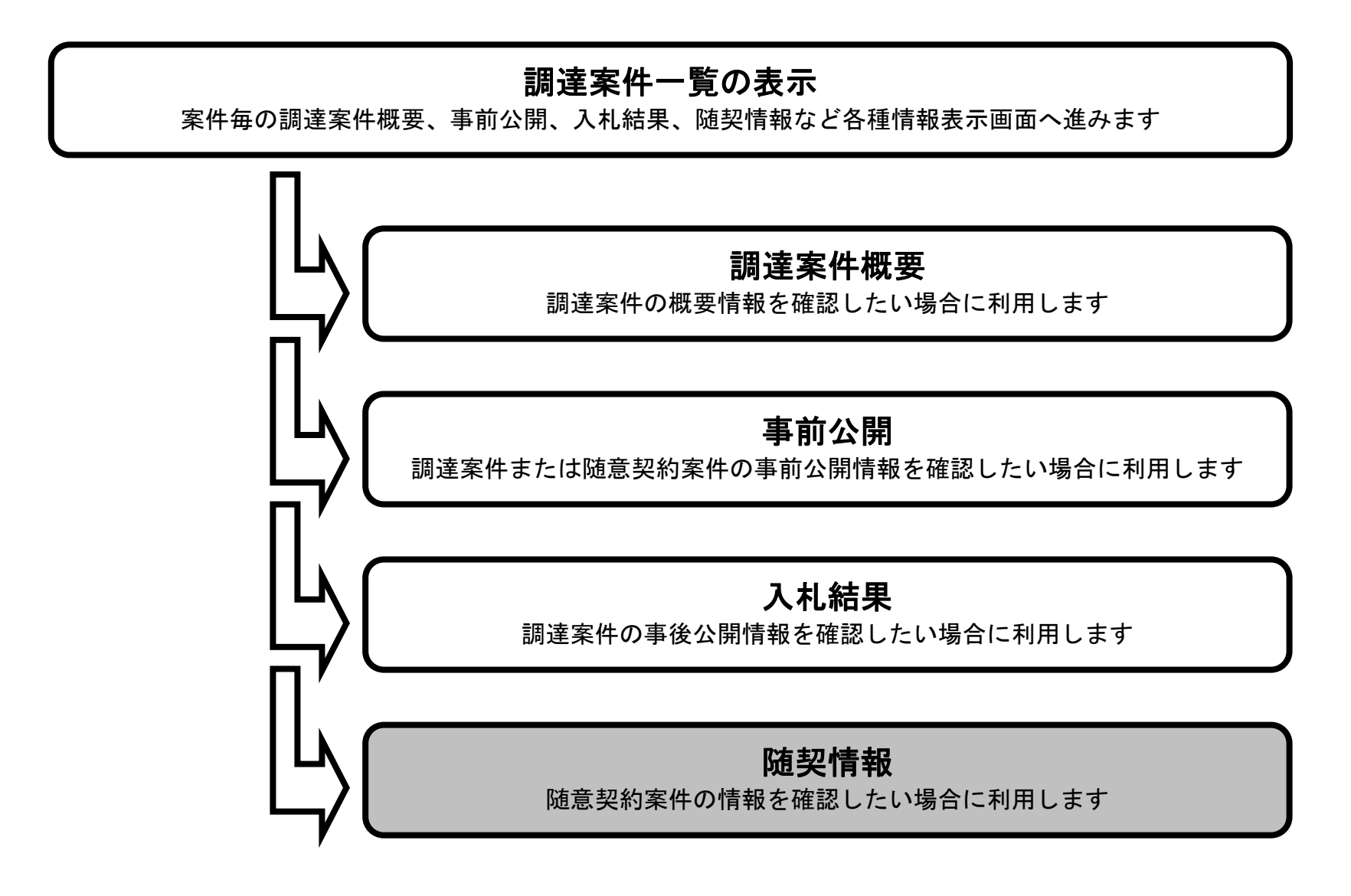

電子入札コアシステムV6 検証機能操作マニュアル

### 随契情報を表示するには?

| 画面説明             |  |
|------------------|--|
| 調達案件一覧を表示する画面です。 |  |
|                  |  |

|                      |                                     |                   | 2020年01月22日 | 3 17時08分     |      | 防衛施設建 | 微工事君子》 | (ポシステム             | Ø |
|----------------------|-------------------------------------|-------------------|-------------|--------------|------|-------|--------|--------------------|---|
| DEFENSE              | 人礼情報                                | サービス              |             | <b>国</b> 读家供 | 一略   |       |        |                    |   |
| ○ 調達案件検索<br>○ 調達案件一覧 | 調達機関<br>局<br>調達案件番号<br>調法客(440-545) | 防衛省<br>北海道防衛局<br> |             | めた木口         | ~    |       |        | 表示案件 1-9<br>全案件数 9 |   |
|                      | 詞建柔什名朴<br>検索日付条件                    | 指定無し              |             |              |      |       |        | 最新表示               |   |
|                      |                                     |                   |             |              |      |       | 最新更新日時 | 2020.01.22 17:08   |   |
|                      |                                     |                   | 調速案         | 牛名称          | 公開   | 情報    | 備考     |                    |   |
|                      |                                     |                   |             |              | 事前公開 |       |        |                    |   |
|                      |                                     |                   |             |              | 事前公開 | 入札結果  |        |                    |   |
|                      |                                     |                   |             |              |      |       |        |                    |   |
|                      |                                     |                   |             |              |      |       |        |                    |   |
|                      |                                     |                   |             |              |      |       |        |                    |   |
|                      |                                     |                   |             |              | 事前公開 |       | 取止め    |                    |   |
|                      |                                     |                   |             |              | 事前公開 | 随契情報  |        |                    |   |
|                      |                                     |                   |             |              |      |       |        |                    |   |
|                      |                                     |                   |             |              |      |       |        |                    |   |
|                      |                                     |                   |             |              |      |       |        |                    |   |
|                      |                                     |                   |             |              |      |       |        |                    |   |
|                      |                                     |                   |             |              |      |       |        |                    |   |
|                      |                                     |                   |             |              |      |       |        |                    |   |
|                      |                                     |                   |             |              |      |       |        |                    |   |
|                      |                                     |                   |             |              |      |       |        |                    |   |
|                      |                                     |                   |             |              |      |       |        |                    |   |
|                      |                                     |                   |             |              |      |       |        |                    |   |
|                      |                                     |                   |             |              |      |       |        |                    |   |
|                      |                                     |                   |             |              |      |       |        |                    |   |
|                      |                                     |                   |             |              |      |       |        |                    |   |
|                      |                                     |                   |             |              |      |       |        |                    |   |
|                      | and the second product second       |                   |             |              |      |       |        |                    |   |

操作手順

<u>随契情報ボタン①</u>を押下します。

電子入札コアシステムV6 検証機能操作マニュアル

### 随契情報を表示するには?

## 画面説明 随契情報を表示する画面です。

| 防衛省                                            |                                                                                       | 2020年01月22日 17時10分                                                                                                    | 防衛施設建設工事電子入札システム 🔗 |
|------------------------------------------------|---------------------------------------------------------------------------------------|----------------------------------------------------------------------------------------------------|--------------------|
| <ul> <li>· 調達案件検索</li> <li>· 調達案件一覧</li> </ul> | 入札情報サービス                                                                              | 随契情報                                                                                                    |                    |
|                                                | 調達案件名称<br>官職名<br>役職名<br>氏名<br>開札日時<br>見積書秘密鍵取得日<br>予定価格秘密鍵取得日<br>見積結果<br>入札方式<br>落礼方式 | 支出負担行為担当官<br>北海道防衛局長<br>しめい<br>2019年12月09日11時38分<br>2019年12月09日<br>2019年12月09日<br>落札者決定<br>標準ブロボーザル方式<br>価格競争                                  |                    |
|                                                |                                                                                       |                                                                                                    |                    |
|                                                |                                                                                       | 法人番号     業者名<br>(受付番号)     第1回       【積金額<br>(税抜き)     現積金額<br>(税抜き)     検証       ((0100100004201900083101010001)     100,000       (2)     戻る |                    |
|                                                |                                                                                       |                                                                                                    |                    |
|                                                |                                                                                       |                                                                                                    |                    |
|                                                |                                                                                       |                                                                                                    |                    |

操作手順

電子入札コアシステムV6 検証機能操作マニュアル

### 随契情報を表示するには?

# 画面説明 見積書の正当性を検証する画面です。

| 防衛省<br>MINISTRY OF<br>DEFERSE | 14体积4-ビス | 2020年01月22日   | 17時11分                                                                                                    | 防衛施設建設工事電子入札システム                    | Ø |
|-------------------------------|----------|---------------|----------------------------------------------------------------------------------------------------|-------------------------------------|---|
| ○ 調達案件検索<br>○ 調達案件一覧          | 人化開報サービス |               | 見積書検証結果                                                                                                    |                                     |   |
|                               |          |               | 調達案件番号 0010010000420190008<br>調達案件名称                                                                                                    |                                     |   |
|                               |          | 業者番号          | 0010012345678000                                                                                                    | and the second second second second |   |
|                               |          | 法人番号          |                                                                                                    |                                     |   |
|                               |          | 業者名           |                                                                                                    |                                     |   |
|                               |          | 見積金額          | 100,000                                                                                                    |                                     |   |
|                               |          | 事前公開時見積書ハッシュ  | ae56e6b67559a32a3b03040a5c2103af3b1b2125dcf59665c396a                                                                                                    | 621eef1e3cf                         |   |
|                               |          | 見積結果公開時見積書ハッシ | ae56e6b67559a32a3b03040a5c2103af3b1b2125dcf59665c396a                                                                                                    | 621eef1e3cf                         |   |
|                               |          |               |                                                                                                    |                                     |   |
|                               |          |               |                                                                                                    |                                     |   |
|                               |          |               |                                                                                                    |                                     |   |
|                               |          |               | 上記調達条件の見積書を検証しました。                                                                                                    |                                     |   |
|                               |          |               | ハッシュアルコリスム・SHA-206                                                                                                    |                                     |   |
|                               |          |               | ( <del></del>                                                                                                    |                                     |   |
|                               |          |               | Contraction of the second second seco |                                     |   |
|                               |          |               | 1                                                                                                    |                                     |   |
|                               |          |               | 戻る                                                                                                    |                                     |   |
|                               |          |               |                                                                                                    |                                     |   |
|                               |          |               |                                                                                                    |                                     |   |
|                               |          |               |                                                                                                    |                                     |   |
|                               |          |               |                                                                                                    |                                     |   |
|                               |          |               |                                                                                                    |                                     |   |
|                               |          |               |                                                                                                    |                                     |   |
|                               |          |               |                                                                                                    |                                     |   |
|                               |          |               |                                                                                                    |                                     |   |
|                               |          |               |                                                                                                    |                                     |   |
|                               |          |               |                                                                                                    |                                     |   |
|                               |          |               |                                                                                                    |                                     |   |
|                               |          |               |                                                                                                    |                                     |   |
|                               |          |               |                                                                                                    |                                     |   |
|                               |          |               |                                                                                                    |                                     |   |

(操作手順

**戻るボタン①**を押下して、随契情報画面に戻ります。

電子入札コアシステムV6 検証機能操作マニュアル

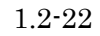